スマホの事前設定と バージョンアップ

> ■ iPhoneの権限設定 ■ Androidの権限設定

## ■ iPhoneの権限設定

「<mark>設定</mark>」を開く

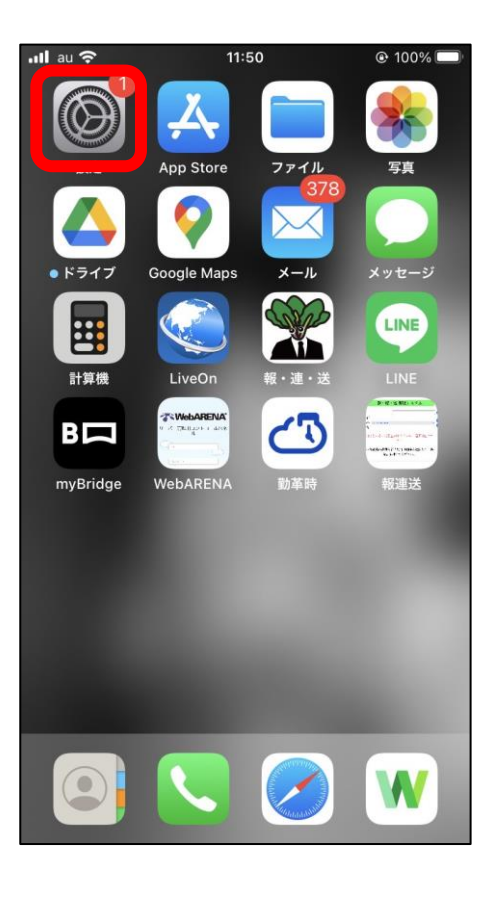

| ·III au ·≎· | 11:50       | @ 100% 🛄 |
|-------------|-------------|----------|
|             | 設定          |          |
| *           | Google フォト  | >        |
| ×           | iMovie      | >        |
| 1           | KDDIManager | >        |
|             | Keynote     | >        |
| LINE        | LINE        | >        |
| W           | LINE WORKS  | >        |
|             | LiveOn      | >        |
| B           | myBridge    | >        |
|             | Numbers     | >        |
|             | Pages       | >        |
|             | タイムズカー      | >        |
| 4           | ドライブ        | >        |
| *           | 報・連・送       | >        |
|             |             |          |

一番下までスクロールし

「<mark>報・連・送</mark>」を選択

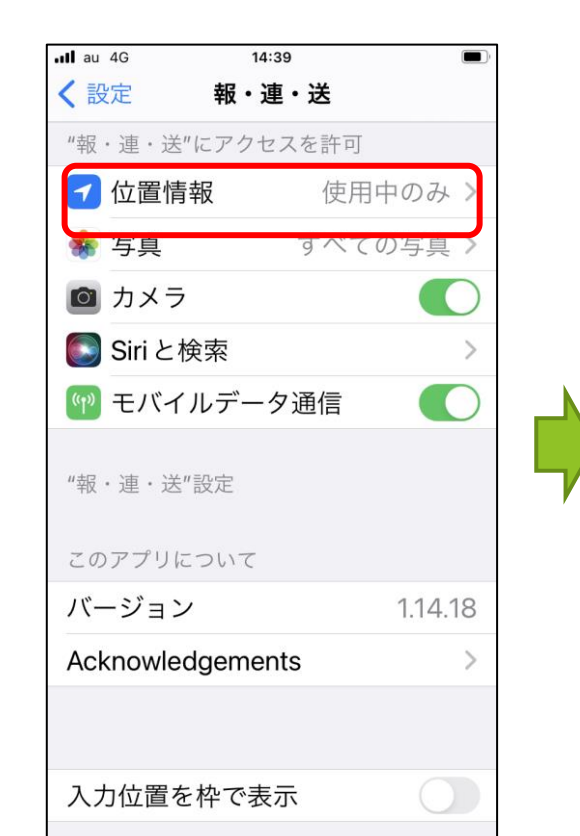

【1】「<mark>位置情報</mark>」を

選択

### 「このAppの使用中」 を選択 ∎ au 4G 15:56 く報・連・送 位置情報 位置情報の利用を許可 しない 次回または共有時に確認 この App の使用中 $\checkmark$ Appの説明: "現在の位置情報を利用したり 報告書に挿入します。" 正確な位置情報 Appで特定の位置情報を使用できるように します。この設定をオフにすると、Appは おおよその位置情報しか判断できません。

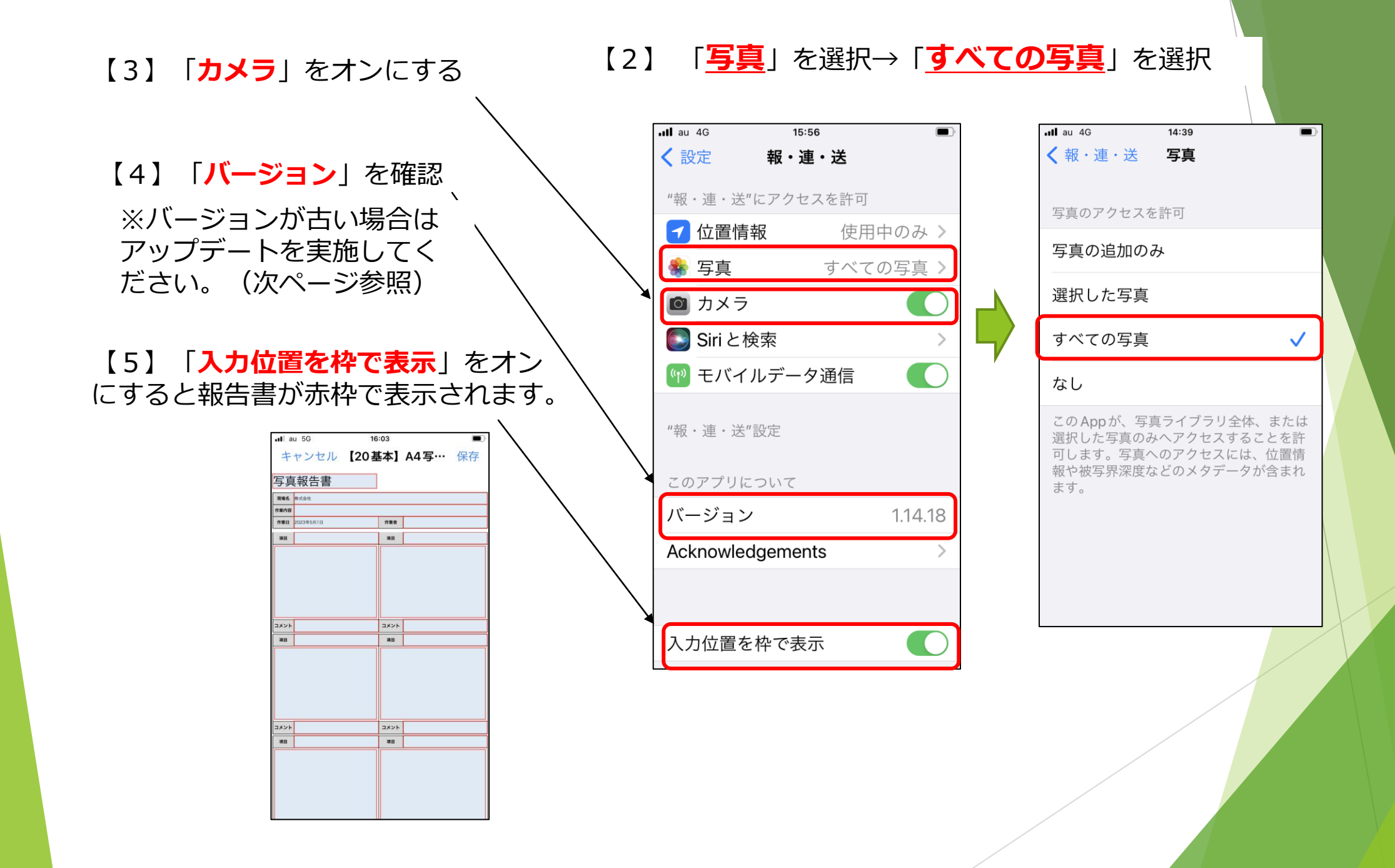

アプリのアップデート

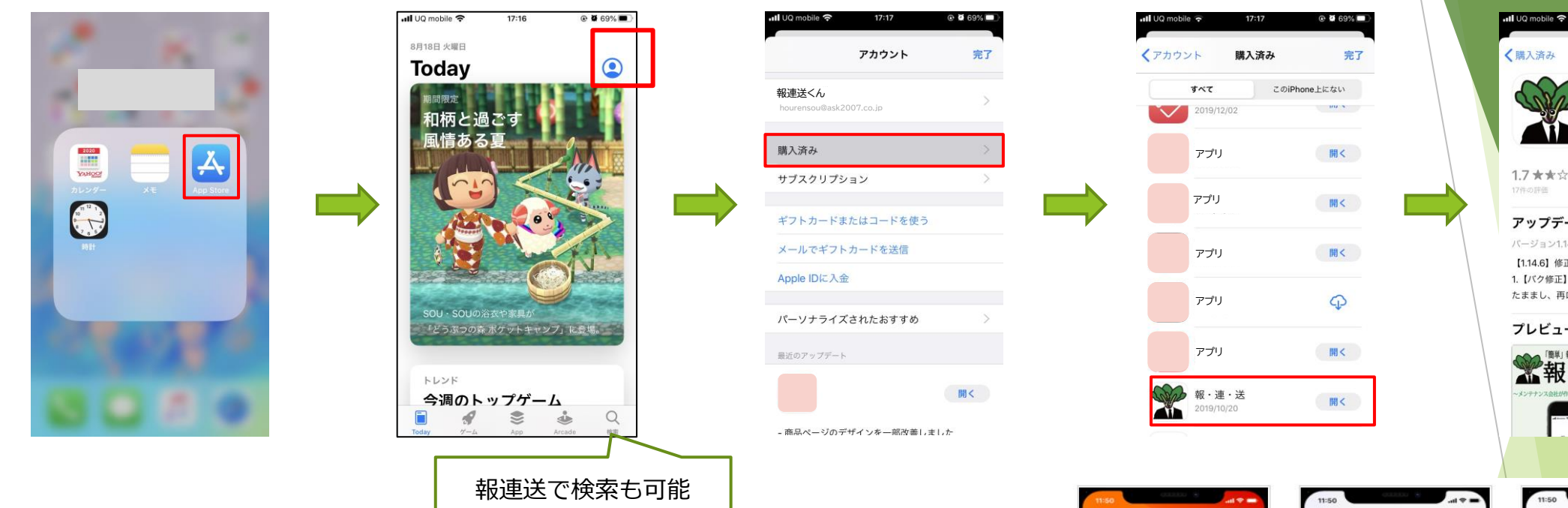

アカウント アイコンを押す

※iPhoneにインストール済みのアプリのアッ プデートがある場合に自動でアップデートで きます。なお自動アップデートはWi-Fi接続 時に実行されますが、モバイルデータ通信で の自動アップデートを行うことも可能です。

完了 報・連・送 株式会社A·S·K Û 1.7 ★★☆☆☆ 4+ アップデート バージョン履歴 バージョン1.14.6 1日前 【1.14.6】修正内容 1.【バク修正】未送信のデータを長期に渡って保存し たままし、再口グインして編集を指定す さらに表示 プレビュー 「簡単」報告書作成アプリケーション 報 素報・連・送 設定 Tunes Store & App Store 0 コントロールセンター TOBACHL TRee DOWNER (八) 画面表示と明るさ 0 アクセシビリティ ミュージック **stv** State 🔼 App Siriと検索 ブックとオーディオブック Face IDとパスコード Appのアップデート 1かのデバイスで影視購入した明日(別料を含む)を自動的に SOS 緊急SOS パッテリー 1 プライパシー 自動ダウンロード Anoダウンロード 1012-1012 ITunes Store & App Store Cパイルデータ通信を マンゴをまめます。 Wallet & Apple Pay ビデオの自動再生 WI-FIOA op Storeで、Appのプレビュービデオを自動的に同生 パスワードとアカウント 1. ホーム画面から「設定」を 2. [iTunes Store & App 3. 「Appのアップデート」 Store」を選択します を"オン"にします

24

6

Ą

タップします

-

 $\sim$ 

17:17

@ 🖉 69% 🗖

# ■ Androidの権限設定

端末の「設定」から「**アプリ**」→「**アプリ 管理**」→「報・連・送」を選択

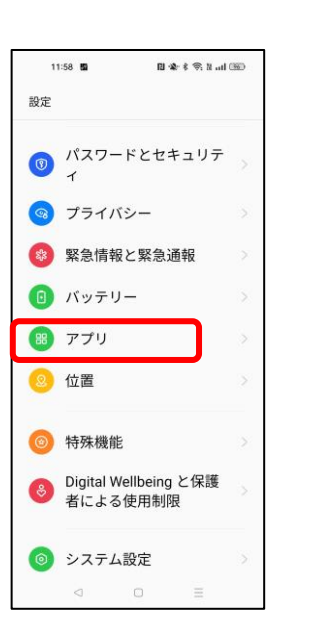

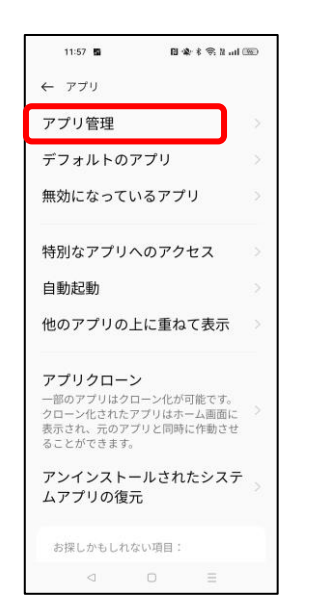

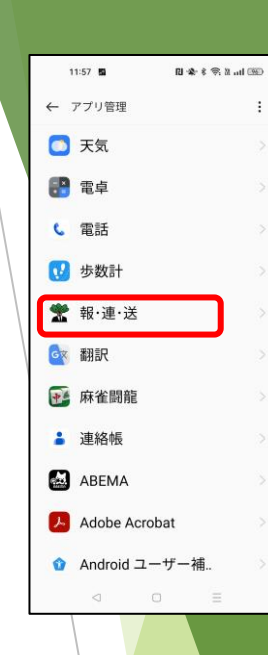

「アプリの権限」から【1】「カメラ」【2】「ストレージ」 【3】「位置情報」の許可を選択

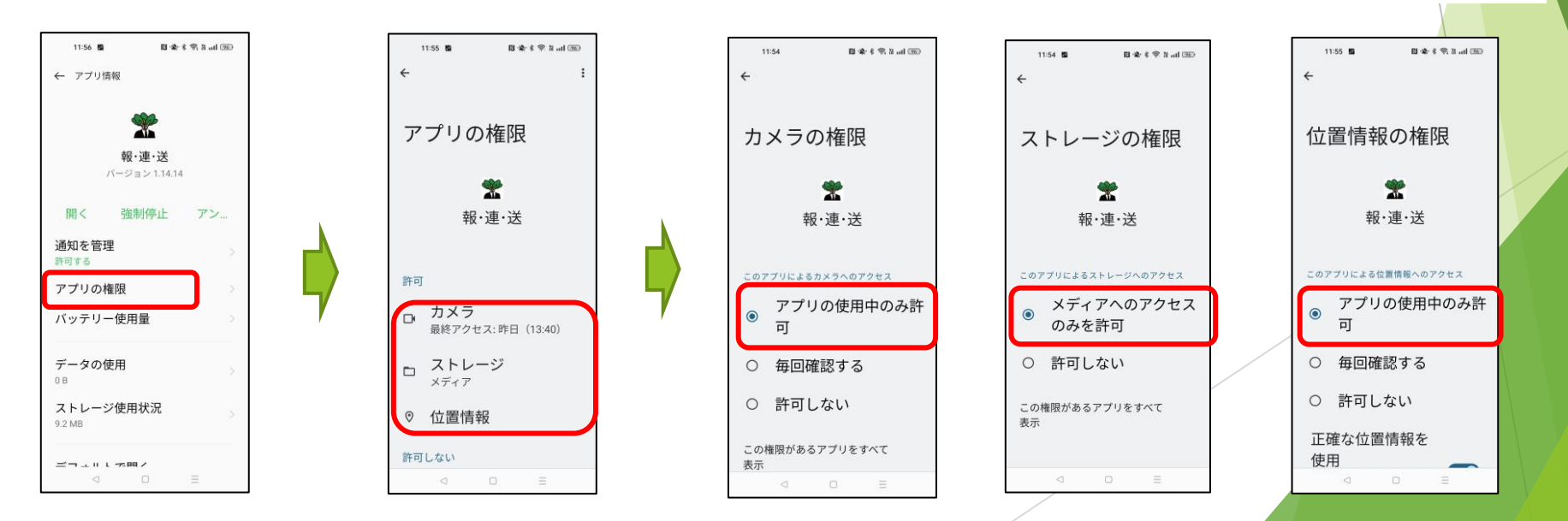

【4】報・連・送のアプリ画面右上の その他アイコン \* をタップすると 「設定」が表示されます。

「入力位置を枠で表示」を選択にすると報告書が 赤枠で表示されます。

| -81  |                 | °nd £+ (11) | ≭ <sup>4</sup> ¶  98 | % <mark>7</mark> 13:28 |  |
|------|-----------------|-------------|----------------------|------------------------|--|
|      | 【標準】A4          | 4写真6枚執      | g 🕥                  | × 👔                    |  |
| Ę    | 了真報告書           |             |                      |                        |  |
| 現場名  | 国表マンション         |             |                      |                        |  |
| 作業内容 |                 |             |                      |                        |  |
| 作業日  | 2019年12月12日     | 作業者         | <b>E</b> *           |                        |  |
| 項目   |                 | 項目          |                      |                        |  |
| 潮日   |                 | 3X>F        |                      |                        |  |
| コメント |                 | コメント        |                      |                        |  |
| 項目   |                 | 項目          |                      |                        |  |
|      |                 |             |                      |                        |  |
| _    | $\triangleleft$ | 0           | C                    | ]                      |  |
|      |                 |             |                      |                        |  |

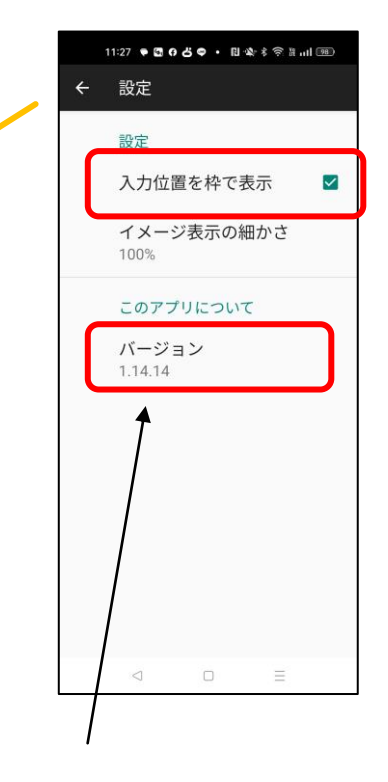

al au 5G

-

コメント 潮田

オント

16:03

キャンセル 【20基本】A4写… 保存

1122

-

コメント 項目

-

项目

【5】「**バージョン**」を確認 ※バージョンが古い場合は アップデートを実施してくだ さい。(次ページ参照)

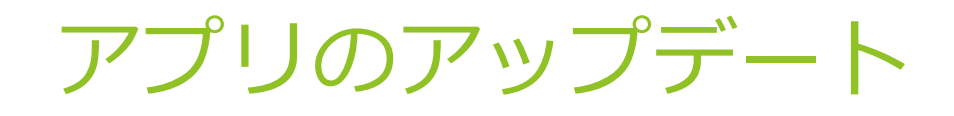

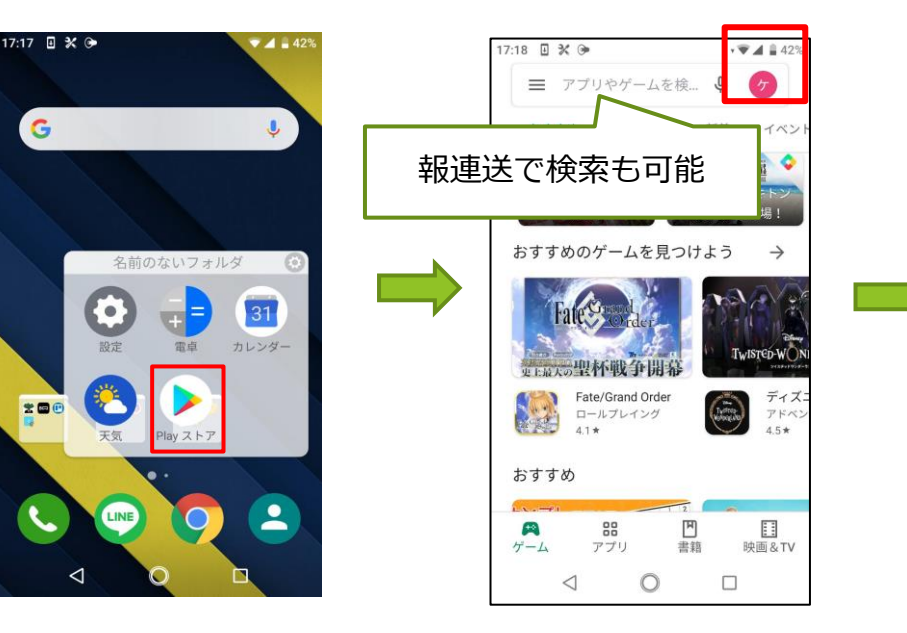

17:19 🖪 🖬 💥 🍽 · V 4 429 Google Play ⅲ マイアプリ&ゲーム Ĺ 通知  $\odot$ Play Points New O 定期購入 1 ほしいものリスト 0 アカウント情報 お支払い方法 D Play プロテクト 3 設定 ٣ ブックス アプリを開く € O  $\triangleleft$ 

### アカウント アイコンを押す

※Androidにインストール済み の全てのアプリを自動でアップ デートできます。なお自動更新 はWi-Fi接続時のみを推奨しま す。

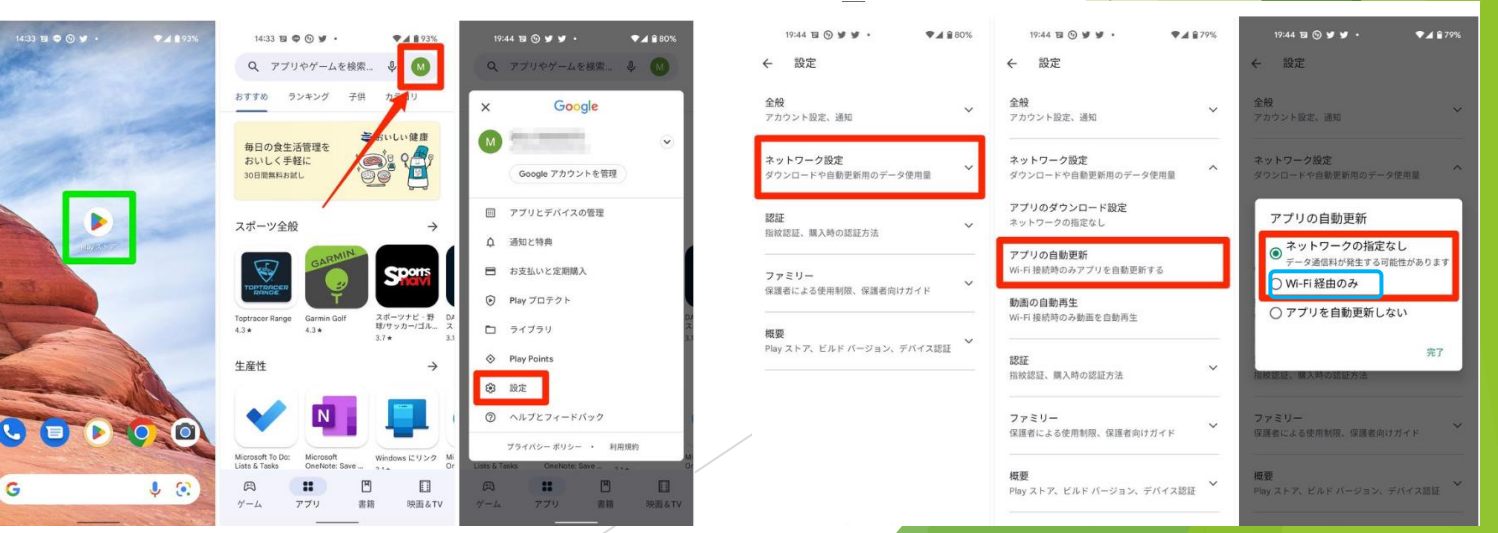

17:19 🖪 🛛 💥 🍽

← マイアプリ&ゲーム

アップデート インストール済み ライブラリ

問題は見つかりませんでした

前回のアプリのスキャン: 5:49

LINE (ライン) - 無料通話 32 MB

マップ - ナビ、乗換案内
27 MB

更新の新しい順(10個)

 $\triangleleft$ 

データお預かり - アドレス
更新
5.8 MB
ダ

0

アップデート保留中(…

自動更新を有効にしました

M Gmail

· V 🖌 🗎 429

C

更新

更新

~ 更新

#### アカウント アイコンを押す

※Android アプリを個別に自動更新する方法

報・連・送アプリの詳細版を表示します。

その他アイコン **こ**をタップします。

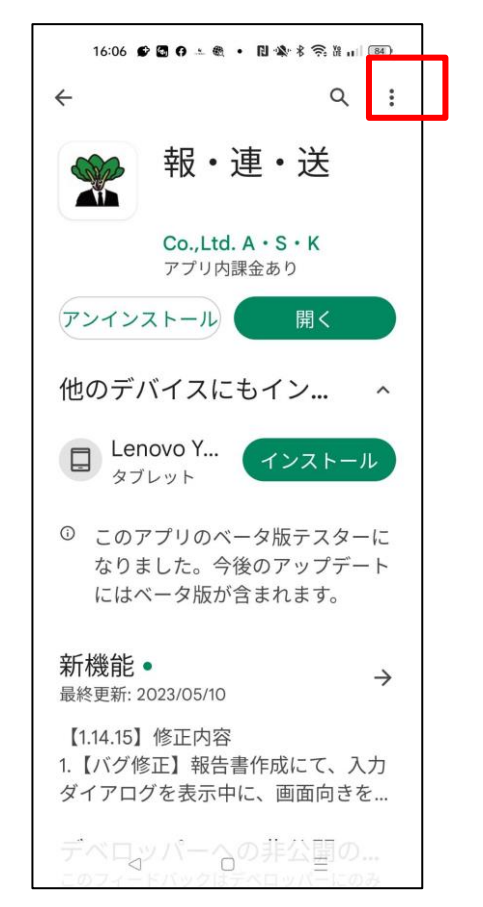

「自動更新の有効化」をオン にします。

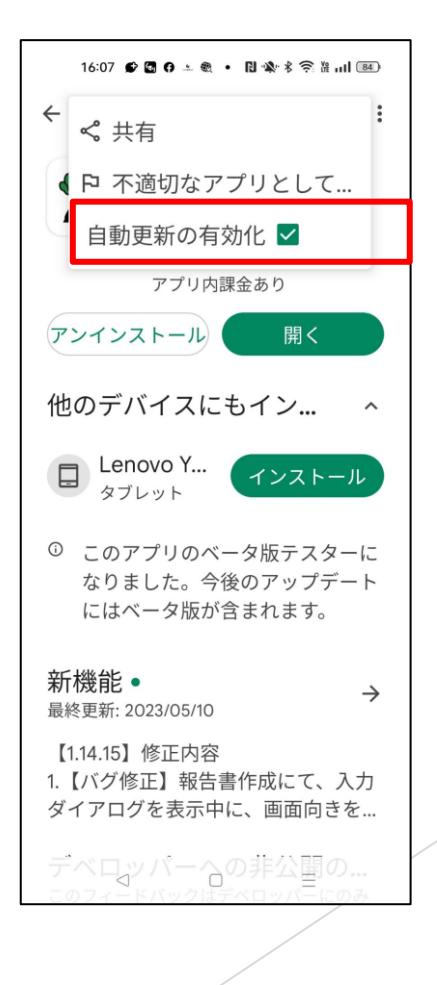

## 写真サイズの設定について

## Android端末の場合

#### ※ 使用している端末によって、設定方法が下記と異なる場合があります。

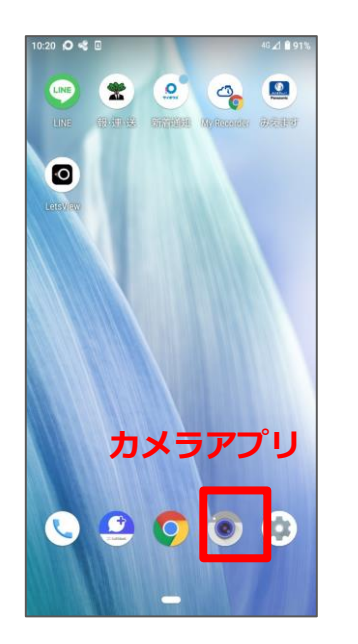

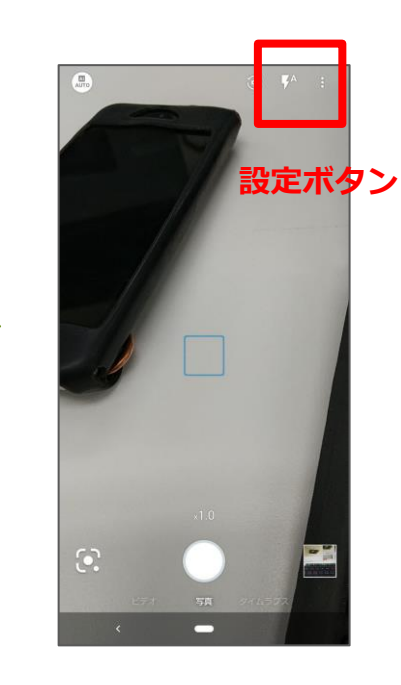

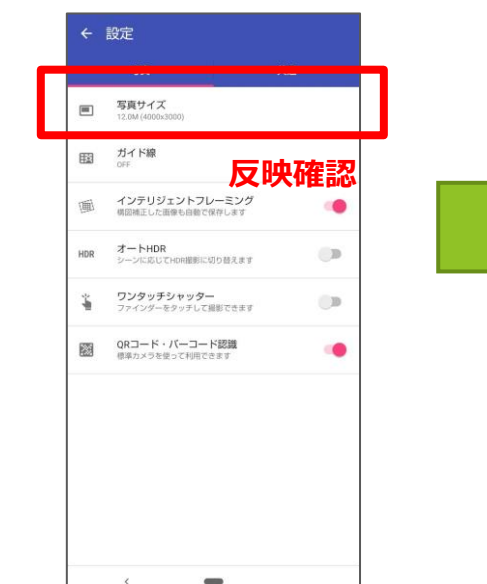

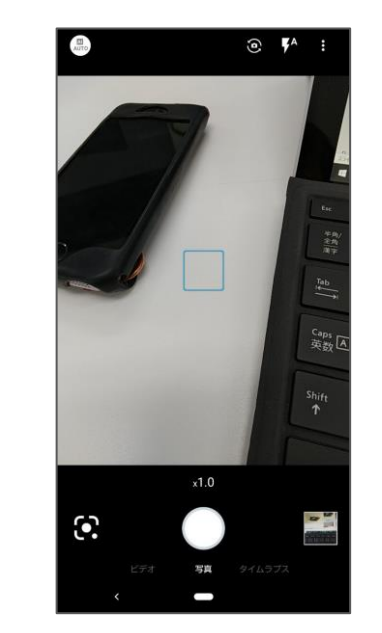

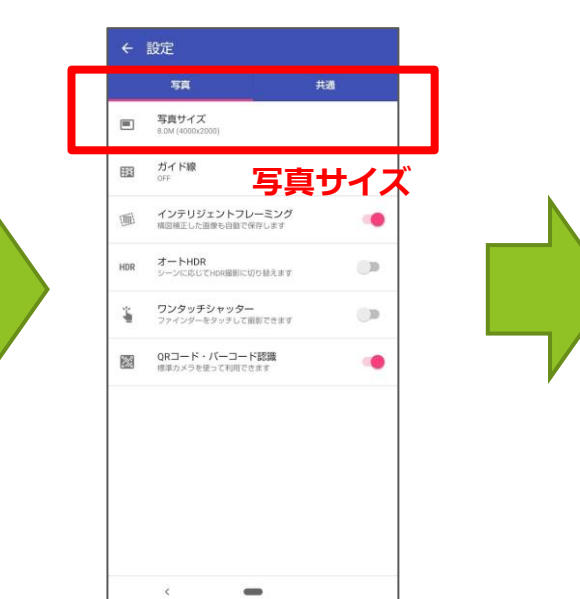

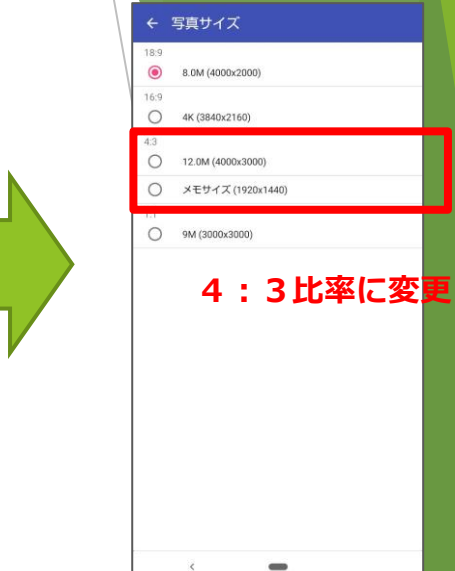

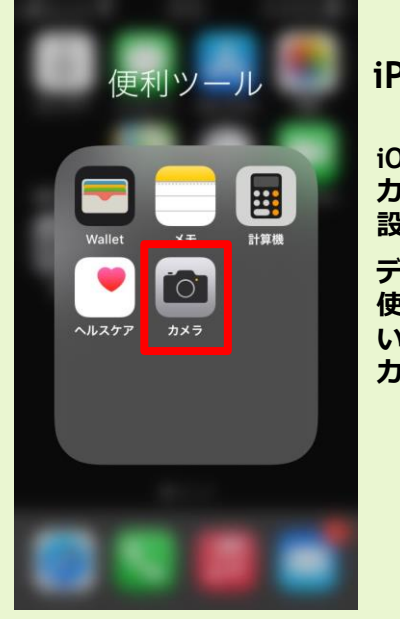

#### iPhone/iPad使用の場合

iOS端末の場合、デフォルトの カメラアプリを使用する場合 設定の必要はありません。

デフォルト以外のカメラアプリを 使用している場合は、前記を参照 いただき各アプリの設定方法より、 カメラの縦横比率を設定してください。